## 継続寄付解約マニュアル

1. ログイン画面からログインID、パスワードを入力しログインして ください。

|                   | <b>大学</b> |      |                |     |
|-------------------|-----------|------|----------------|-----|
| ログイン画面            |           |      |                |     |
| ログイン              |           |      | <br>           | _   |
| ログインID            |           |      |                |     |
| パスワード             |           |      |                |     |
|                   |           | ログイン |                |     |
| <u>プライバシーポリシー</u> |           |      | powered by FUN | Dex |

2. 「解約する」ボタンをクリックしてください。

| Toro UN | 東洋大学<br>TOYO UNIVERSITY |                 |                   |
|---------|-------------------------|-----------------|-------------------|
| বন      | -בבא                    |                 |                   |
| 妲       | 主名 様                    |                 | ログアウト             |
| 継続      | 読寄付申込の変更                |                 |                   |
| 1       | 毎月寄付する<br>・教育研究支援       | 10,000円         |                   |
|         | お申込み内容を変更する             | クレジットカード情報を変更する | 解約する              |
| プライバ    | <u>シーポリシー</u>           |                 | powered by FUNDex |

3. 「上記の内容の・・・」のチェックボックスにチェックをいれ、 「解約する」ボタンをクリックしてください。

| 継続寄付解約確認   | 迷続寄付解約確認                                                            |  |  |  |  |  |
|------------|---------------------------------------------------------------------|--|--|--|--|--|
| STEP1 解約E  | 事込 STEP2 確認画面 STEP3 完了                                              |  |  |  |  |  |
| 寄付情報       |                                                                     |  |  |  |  |  |
| 寄付目的       | <b>愛学事業の充実</b>                                                      |  |  |  |  |  |
| 寄付方法       | 毎月寄付する                                                              |  |  |  |  |  |
| 寄付金額       | 50,000円                                                             |  |  |  |  |  |
| 決済情報       |                                                                     |  |  |  |  |  |
| 決済方法       | クレジットカード                                                            |  |  |  |  |  |
| クレジットカード番号 | ***********0000                                                     |  |  |  |  |  |
| 有効期限       | 01/25 (月/年)                                                         |  |  |  |  |  |
|            | <ul> <li>記の内容で契約を解約することに同意します。</li> <li>戻る</li> <li>解約する</li> </ul> |  |  |  |  |  |
| ライバシーポリシー  | powered by FUNDex                                                   |  |  |  |  |  |

5. 継続寄付解約完了画面が表示され、継続寄付の解約が完了します。 ご登録いただいているメールアドレス宛てに解約完了メールが届き ますので、ご確認ください。

| 東洋大学<br>TOYO UNIVERSITY                                                          |                                                                                                 |                  |  |  |  |  |
|----------------------------------------------------------------------------------|-------------------------------------------------------------------------------------------------|------------------|--|--|--|--|
| 継続寄付解約完了                                                                         | <b>继続寄付解約完了</b>                                                                                 |                  |  |  |  |  |
| STEP1 解約申込 STEP2 確認画面 STEP3 完了                                                   |                                                                                                 |                  |  |  |  |  |
| <b>姓 名 様</b><br>これまでのご支援<br>寄付情報                                                 | 姓 名 様<br>これまでのご支援に感謝申し上げます。以下の契約のご解約を承りました。<br>受付番号:00000138                                    |                  |  |  |  |  |
| 寄付目的                                                                             | 奨学事業の充実                                                                                         |                  |  |  |  |  |
| 寄付方法                                                                             | 毎月寄付する                                                                                          |                  |  |  |  |  |
| 寄付金額                                                                             | 50,000円                                                                                         |                  |  |  |  |  |
| <b>決済情報</b><br>決済方法                                                              | クレジットカード                                                                                        |                  |  |  |  |  |
| お問い合わせ                                                                           | のお留合せの際は、下記「受け来号」をお申用へたさい                                                                       |                  |  |  |  |  |
| 今回のご解約について<br>学校法人東洋大学<br>〒112-8606 東京都<br>TEL:03-3945-7498<br>E-mail:bokin@toyo | のお問合せの際は、上記「受付審号」をお申出ください。<br>2 社会連携推進室 募金課<br>文京区白山5-28-20<br>: FAX:03-3945-7788<br>.jp<br>閉じる |                  |  |  |  |  |
| <u>ライバシーポリシー</u>                                                                 | pc                                                                                              | owered by FUNDex |  |  |  |  |